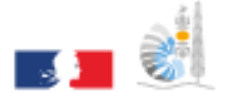

VICE-RECTORAT DE LA NOUVELLE-CALÉDONIE DIRECTION GÉNÉRALE DES ENSEIGNEMENTS

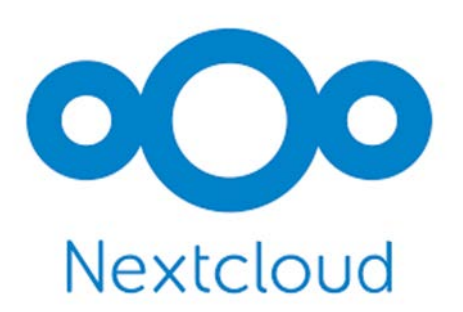

Division des Systèmes d'Information

# NextCloud : Contacts - Cercles

Documentation utilisateur

Rédacteur : Romaric TOAGUTU Relecteur : Bureau Assistance Informatique État : Validé Date validation : 16/12/2021

# Table des matières

| Utilisation de Contacts dans NextCloud    | 2  |
|-------------------------------------------|----|
| Définition de Contacts                    | 2  |
| Types de Contact                          | 2  |
| Contact « Interne »                       | 2  |
| Contact « Externe »                       | 2  |
| Ajout des contacts                        | 3  |
| Modifier – Supprimer des contacts         | 5  |
| Créer un groupe de contact                | 6  |
| Ajouter un contact dans un groupe         | 7  |
| Partager un contact                       | 9  |
| Utilisation de Cercles dans NextCloud     | 10 |
| Définition des Cercles                    | 10 |
| Créer un cercle                           | 10 |
| Ajouter – Inviter des membres à un cercle | 13 |
| Supprimer un membre d'un cercle           | 16 |
| Niveau d'un membre                        | 17 |

# **Utilisation de Contacts dans NextCloud**

#### **Définition de Contacts**

L'application Contacts dans NextCloud est une application similaire aux gestionnaires de contact sur les téléphones mobiles. Nous pouvons ajouter, modifier ou supprimer des contacts, intégrer une photo aux contacts, les regrouper par catégorie.

Plusieurs autres possibilités s'offrent aux utilisateurs dans l'application comme par exemple celle de synchroniser facilement les contacts de divers appareils avec NextCloud ou d'intégrer ces contacts dans d'autres fonctionnalités de NextCloud comme « les cercles ». La fonctionnalité « cercles » vous sera expliqué ultérieurement.

#### **Types de Contact**

Un contact est caractérisé par un nom, prénom avec plusieurs canaux de communication (adresse professionnelle, email, téléphone).

Il n'est pas nécessaire de créer des contacts de personne interne à l'académie de Nouvelle-Calédonie puisque leurs contacts existent déjà dans NextCloud. Dans le cas contraire (personne ayant un email différent de @ac-noumea.nc), la création peut se faire (contact externe).

#### Contact « Interne »

Personne interne à l'académie de Nouvelle-Calédonie possédant une adresse mail académique (@ac-noumea.nc)

#### Contact « Externe »

Personne externe à l'académie de Nouvelle-Calédonie ne possédant pas d'adresse mail académique

#### Ajout des contacts

Remarque : La création de contacts est uniquement prévue pour des contacts externes (personne ne possédant pas d'adresse mail académique).

1. Cliquer sur l'icône « Contacts » puis sur « Nouveau contact ». Par défaut, vous arrivez sur « Tous les contacts » où sont visibles tous vos contacts. Vous retrouverez aussi la liste de vos groupes de contacts et la liste de tous les cercles.

|    |         |          |            | 4 | Q | 4 | ht |                                       | Q | ٠ | 4 | TR |
|----|---------|----------|------------|---|---|---|----|---------------------------------------|---|---|---|----|
| +  | Nouveau | u contac | t          |   |   | = |    |                                       |   |   |   |    |
| 4  | Tous le | s conta  | cts        |   |   |   |    |                                       |   |   |   |    |
| Gr | oupes   |          |            |   | + |   |    |                                       |   |   |   |    |
| Ce | rcles   |          |            |   | + |   |    | ll n'y a aucun contact pour l'instant |   |   |   |    |
| ⊕  | BISR    |          |            | 3 |   |   |    | Créer un contact                      |   |   |   |    |
| 0  | BISRPL  | J        |            | 4 |   |   |    |                                       |   |   |   |    |
| 0  | Cellule | _Operat  | tionnelle  | 8 |   |   |    |                                       |   |   |   |    |
| 0  | CMAI /  | IA IPR   | Maths      | 6 |   |   |    |                                       |   |   |   |    |
| ⊕  | CMAI E  | EPS NC   |            | 5 |   |   |    |                                       |   |   |   |    |
|    | Affiche | r tous l | es cercles |   |   |   |    |                                       |   |   |   |    |
| ٥  | Paramè  | tres     |            |   |   |   |    |                                       |   |   |   |    |

2. Saisir les différentes informations du contact. Par défaut, le contact appartient au groupe « Non groupé ».

|                           | (    | 2 | <u>.</u> | hi 🔄      |                   | C                             | ۹ | 4 | TR |
|---------------------------|------|---|----------|-----------|-------------------|-------------------------------|---|---|----|
| + Neuveau contact         |      |   | Nouveau  | L contact | Domicile          |                               |   |   |    |
| - Nouveau contact         |      |   | Nouveau  | Contact   | Boîte postale     |                               |   |   |    |
| Tous les contacts         |      |   |          |           | Adresse           |                               |   |   |    |
| Non groupé                | (    | 1 |          |           | Adresse étendue   |                               |   |   |    |
| Creation                  |      |   |          |           | Code postal       |                               |   |   |    |
| Groupes                   | т    |   |          |           | Ville             |                               |   |   |    |
| Cercles                   | +    |   |          |           | État ou région    |                               |   |   |    |
|                           |      |   |          |           | Pays              |                               |   |   |    |
| 🔂 BISR .                  | 3 •• | • |          |           |                   |                               |   |   |    |
| OBISRPU                   | 4 •• | • |          |           |                   | Carnet d'adresses             |   |   |    |
| Cellule_Operationnelle    | 8    |   |          |           | Carnet d'adresses | Contacts                      |   |   |    |
| CMAI / IA IPR Maths P     | 6 •• |   |          |           |                   |                               |   |   |    |
| CMAI EPS NC               | 5 •• |   |          |           | 4                 | Groupes                       |   |   |    |
| Afficher tous les cercles |      |   |          |           | Groupes           | Ajouter le contact dans un gr |   |   |    |
| Paramètres                |      |   |          |           |                   |                               |   |   |    |

3. Le contact est maintenant créé.

#### **Modifier – Supprimer des contacts**

- 1. Dans la liste de « Tous les contacts », cliquer sur le contact que vous voulez modifier/supprimer.
  - a. Pour modifier : La fiche du contact apparaîtra et vous pourrait modifier les informations du contact. Une sauvegarde automatique du contact sera faite dès la fin de vos modifications du contact.
  - b. Pour supprimer : A droite de la fiche du contact, se trouvera un menu déroulant pour supprimer ce dernier.

| Fichiers Photos Ac                                   | <b>4</b><br>tivité C | Q<br>Discussi | Contacts | E Deck               | Sondages |               |            |               | ٩  | ÷     | 2        | TR      |
|------------------------------------------------------|----------------------|---------------|----------|----------------------|----------|---------------|------------|---------------|----|-------|----------|---------|
| + Nouveau contact                                    |                      |               | T to     | <b>oto</b><br>oto@to | oto.nc   |               |            |               |    |       |          |         |
| 4 Tous les contacts                                  |                      |               |          |                      |          | Toto          |            |               |    |       |          |         |
| Non groupé                                           |                      | 1             |          |                      |          | Société       |            | VR Dezarnaulo | 1  |       |          |         |
|                                                      |                      |               |          |                      |          |               | с. т       | éléphone      | ŧ  | Téléc | harger   |         |
| Groupes                                              |                      | +             |          |                      |          | Domicile      | [          | +687 00 00 00 | 00 | Géné  | rer un ( | QR code |
| Cercles                                              |                      | +             |          |                      |          |               |            |               | Î  | Supp  | rimer    |         |
| 😌 BISR                                               | 3                    | •••           |          |                      |          |               | ₩ E        | mail          |    |       |          |         |
| BISRPU                                               | 4                    |               |          |                      |          | Domicile      | ł          | toto@toto.nc  |    |       |          |         |
| Cellule_Operationnelle                               | 8                    | •••           |          |                      |          |               |            |               |    |       |          |         |
| CMAI / IA IPR Maths P                                | 6                    |               |          |                      |          |               | <b>Q</b> A | Adresse       |    |       |          |         |
| CMAI EPS NC                                          | 5                    | •••           |          |                      |          | Domicile      |            |               |    |       |          |         |
| Afficher tous les cercles                            |                      |               |          |                      |          | Boîte post    | tale       | 000           |    |       |          |         |
|                                                      |                      |               |          |                      |          | Adre          | esse       | 000 toto toto |    |       |          |         |
| Paramètres<br>https://nextcloud.ac-noumea.nc/index.p | hp/app               | s/files/      |          |                      |          | Adresse étenc | due        |               |    |       |          |         |

2. Le contact est maintenant modifié - supprimé.

#### Créer un groupe de contact

1. Dans la liste « Groupes », cliquer sur le bouton « + » pour ajouter un groupe.

|    |                           | 4        | Q     | 🦀 🗂 lu               |
|----|---------------------------|----------|-------|----------------------|
| +  | Nouveau contact           |          |       | Toto<br>toto@toto.nc |
| 4  | Tous les contacts         |          |       |                      |
| 1  | Non groupé                |          | 1     |                      |
| Gr | oupes                     |          | +     |                      |
| Ce | ercles                    | Créer un | nouve | au groupe            |
| 0  | BISR                      | Test     |       | $\rightarrow$        |
| 0  | BISRPU                    | 4        | •••   |                      |
| 0  | Cellule_Operationnelle    | 8        | •••   |                      |
| 0  | CMAI / IA IPR Maths P     | 6        | •••   |                      |
| 0  | CMAI EPS NC               | 5        |       |                      |
|    | Afficher tous les cercles |          |       |                      |
| ¢  | Paramètres                |          |       |                      |

2. Saisir le nom du groupe puis cliquer sur la flèche «  $\rightarrow$  ».

Remarque : Si le groupe n'a pas de contacts, il sera automatiquement supprimé de la liste des groupes. Il est recommandé de n'avoir que des groupes contenant soit que des contacts externes soit que des contacts internes.

3. Le groupe de contact est maintenant crée.

Ajouter un contact dans un groupe1. Dans la liste des groupes, cliquer sur le groupe où vous voulez ajouter un ou plusieurs contacts.

|    |                        | 4   | Q     | 4 | -               | ht     | ۹ 🌲 🔩 🗊                            | R |
|----|------------------------|-----|-------|---|-----------------|--------|------------------------------------|---|
| +  | Nouveau contact        |     |       | 1 | Toto<br>toto@to | oto.nc |                                    |   |
| ** | Tous les contacts      |     |       |   |                 |        | Toto<br>Société VR Dezarnauld      |   |
| -  | Test                   | 1   | т<br> |   |                 |        | Téléphone HOME.VOICE +687 00 00 00 |   |
| Ce | rcles                  |     | +     |   |                 |        |                                    |   |
| Ø  | BISR                   | 3   | •••   |   |                 |        | 🖼 Email                            |   |
| Ø  | BISRPU                 | 4   | •••   |   |                 |        | Domicile toto@toto.nc              |   |
| •  | Cellule_Operationnel   | e 8 | •••   |   |                 |        |                                    |   |
| •  | CMAI / IA IPR Maths    | P 6 | •••   |   |                 |        | ♀ Adresse                          |   |
| •  | CMAI EPS NC            | 5   | •••   |   |                 |        | Domicile                           |   |
|    | Afficher tous les cerc | es  |       |   |                 |        | Boîte postale 000                  |   |
|    |                        |     |       |   |                 |        | Adresse 000 toto toto              |   |
| ¢  | Paramètres             |     |       |   |                 |        | Adresse étendue                    |   |

2. Sélectionner le ou les contacts que vous voulez ajouter dans le groupe et cliquer sur le bouton « Ajouter à... ».

| VIELAND |                           | 4 | Q   | 42 |        | ht     |                        |                               | Q | ٠ | 4 | TR |
|---------|---------------------------|---|-----|----|--------|--------|------------------------|-------------------------------|---|---|---|----|
| +       | Nouveau contact           |   |     | A  | Toto   |        | Ville                  | toto                          |   |   |   |    |
| 4       | Tous les contacts         |   |     |    | 1010@1 | Dto.nc | État ou région<br>Pays |                               |   |   |   |    |
| Gr      | oupes                     |   | +   |    |        |        |                        |                               |   |   |   |    |
| -12     | Test                      | 1 |     |    |        |        | Carnet d'adresses      | Contacts                      |   |   |   |    |
| Ce      | rcles                     |   | +   |    |        |        | 4                      | Groupes                       |   |   |   |    |
| •       | BISR                      | 3 | ••• |    |        |        | Groupes                | Test                          |   |   |   |    |
| •       | BISRPU                    | 4 | ••• |    |        |        |                        |                               |   |   |   |    |
| •       | Cellule_Operationnelle    | 8 | ••• |    |        |        | +                      | Ajouter une nouvelle          |   |   |   |    |
| •       | CMAI / IA IPR Maths P     | 6 | ••• |    |        |        |                        | Sélectionnez le type de propr |   |   |   |    |
| 0       | CMAI EPS NC               | 5 | ••• |    |        |        |                        |                               |   |   |   |    |
|         | Afficher tous les cercles |   |     |    |        |        |                        | Dernière modification il y a  | 3 |   |   |    |
| ٥       | Paramètres                |   |     |    |        |        |                        | seconds                       |   |   |   |    |

3. Le contact a bien été ajouté dans le groupe.

#### Partager un contact

- 1. Dans la liste de « Tous les contacts », cliquer sur le contact que vous voulez partager. Deux façons de partager un contact :
  - a. Télécharger le contactb. Générer un QR code

| VICE AND DE LA REGIONE |                         | 4 | Q   | - | <b>.</b>        | ht     | ९ 🍨 😃 🔞                           |
|------------------------|-------------------------|---|-----|---|-----------------|--------|-----------------------------------|
| +                      | Nouveau contact         |   |     | Ŧ | Toto<br>toto@to | oto.nc |                                   |
| 4                      | Tous les contacts       |   |     |   |                 |        | Toto                              |
|                        |                         |   |     |   |                 |        | Société VR Dezarnauld ····        |
| Gr                     | oupes                   |   | +   |   |                 |        | ➡ Télécharger                     |
| 4                      | Test                    | 1 | ••• |   |                 |        | Selephone<br>器 Générer un QR code |
|                        |                         |   |     |   |                 |        | HOME, VOICE +687 00 00 00         |
| Ce                     | rcles                   |   | +   |   |                 |        | Supprimer                         |
| •                      | BISR                    | 3 | ••• |   |                 |        | 🖂 Email                           |
| •                      | BISRPU                  | 4 | ••• |   |                 |        | Domicile toto@toto.nc             |
| 0                      | Cellule_Operationnelle  | 8 |     |   |                 |        |                                   |
| •                      | CMAI / IA IPR Maths P   | б | ••• |   |                 |        | ♀ Adresse                         |
| Ø                      | CMAI EPS NC             | 5 |     |   |                 |        | Domicile                          |
|                        | Afficher tous los cords |   |     |   |                 |        | Boîte postale 000                 |
|                        | America lous les cercie | 5 |     |   |                 |        | Adresse 000 toto toto             |
| ¢                      | Paramètres              |   |     |   |                 |        | Adresse étendue                   |

# **Utilisation de Cercles dans NextCloud**

#### **Définition des Cercles**

Les cercles correspondent à une fonction de gestion de groupes personnels très puissante, facilitant le partage de fichiers entre les contacts.

Chaque utilisateur peut créer des cercles. Cela s'apparente à des groupes. Il est recommandé de créer des cercles soit uniquement entre contacts internes ou soit uniquement entre contacts externes (voir type de contact). Mélanger les contacts internes et externes dans un cercle apporterait de la confusion lors du partage des documents.

Si on souhaite partager plusieurs documents avec plusieurs utilisateurs NextCloud, il suffit de créer un cercle et de partager les documents avec ce cercle.

Il est possible de créer plusieurs cercles.

#### Créer un cercle

1. Cliquer sur l'icône « Contact ». Par défaut vous arrivez sur « Tous les contacts » où sont visibles tous vos contacts (groupes), tous les cercles.

| VIEL ARE THE | Windowski and State |           | 4 | Q | - 42 | Ē | ht |                                       | ٩ |   | æ | TR |
|--------------|---------------------|-----------|---|---|------|---|----|---------------------------------------|---|---|---|----|
| +            | Nouveau contact     |           |   |   | ≡    |   |    |                                       |   |   |   |    |
| -12          | Tous les contac     | ts        |   |   |      |   |    |                                       |   |   |   |    |
| Gr           | oupes               |           |   | + |      |   |    |                                       |   |   |   |    |
| Ce           | rcles               |           |   | + |      |   |    | ll n'y a aucun contact pour l'instant |   |   |   |    |
| •            | BISR                |           | 3 |   |      |   |    | Créer un contact                      |   |   |   |    |
| •            | BISRPU              |           | 4 |   |      |   |    |                                       |   |   |   |    |
| •            | Cellule_Operati     | ionnelle  | 8 |   |      |   |    |                                       |   |   |   |    |
| •            | CMAI / IA IPR N     | Vaths     | 6 |   |      |   |    |                                       |   |   |   |    |
| ۲            | CMAI EPS NC         |           | 5 |   |      |   |    |                                       |   |   |   |    |
|              | Afficher tous le    | s cercles |   |   |      |   |    |                                       |   |   |   |    |
| ٥            | Paramètres          |           | _ |   |      |   |    |                                       |   | _ |   |    |

2. Saisir le nom du cercle à créer dans le champ prévu à cet effet et cliquer sur créer un cercle.

| NAME OF COMPANY |                  |            |   |   | 4 | h |                                         | ٩ | 4 | TRX |
|-----------------|------------------|------------|---|---|---|---|-----------------------------------------|---|---|-----|
| +               | Nouveau contac   |            |   |   | ≡ |   | Nom du nouveau cercle                   |   |   |     |
| *               | Tous les conta   | cts        |   |   |   |   | Les Cercles vous permettent de créer de |   |   |     |
| Gr              | oupes            |            |   | + |   |   | Nextcloud et de partager avec eux.      |   |   |     |
| Ce              | rcles            |            |   | + |   |   | er un cercle                            |   |   |     |
| •               | BISR             |            | 3 |   |   |   |                                         |   |   |     |
| •               | BISRPU           |            | 4 |   |   |   |                                         |   |   |     |
| •               | Cellule_Operat   | ionnelle   | 8 |   |   |   |                                         |   |   |     |
| •               | CMAI / IA IPR    | Maths      | 6 |   |   |   |                                         |   |   |     |
| •               | CMAI EPS NC      |            | 5 |   |   |   |                                         |   |   |     |
|                 | Afficher tous le | es cercles |   |   |   |   | Annuler Créer un cercle                 |   |   |     |
| 0               | Paramètres       |            |   |   |   |   |                                         |   |   |     |

3. Paramétrer le cercle (description, invitations, visibilité, adhésion).

| VICE A RECEIPTION OF THE RECEIPTION OF THE RECEI |                           | 4 | ۵   | 😃 🚔 lu                   | ۹ 🌲 🔹 🏗                                                                            |
|----------------------------------------------------------------------------------------------------|---------------------------|---|-----|--------------------------|------------------------------------------------------------------------------------|
| +                                                                                                    | Nouveau contact           |   |     | Ajouter des              | Description                                                                        |
| **                                                                                                    | Tous les contacts         |   |     | Utilisateurs             | Il n'y a pas de description pour ce cercle                                         |
| Gr                                                                                                    | oupes                     |   | +   | Toaqutu Romaric<br>Owner |                                                                                    |
| Ce                                                                                                    | rcles                     |   | +   |                          | Invitations                                                                        |
| •                                                                                                    | BISR                      | 3 | ••• |                          | Tout le monde peut demander l'adhésion                                             |
| •                                                                                                    | BISRPU                    | 4 | ••• |                          | Les membres doivent accepter l'invitation                                          |
| •                                                                                                    | Cellule_Operationnelle    | 8 | ••• |                          | Les adhésions doivent être confirmées/acceptées par un Modérateur (nécessite Open) |
| ۲                                                                                                    | CMAI / IA IPR Maths P     | 6 | ••• |                          | Les membres peuvent aussi inviter                                                  |
| •                                                                                                    | CMAI EPS NC               | 5 | ••• |                          | Visibilité                                                                         |
|                                                                                                    | Afficher tous les cercles |   |     |                          | Visible à tous                                                                     |
|                                                                                                    |                           |   |     |                          | Adhésion au cercle                                                                 |
|                                                                                                    |                           |   |     |                          | Empêche le cercle d'être membre d'un autre cercle                                  |
| ¢                                                                                                    | Paramètres                |   |     |                          | Supprimer le cercle                                                                |

4. Le cercle est maintenant créé.

### Ajouter – Inviter des membres à un cercle

1. Cliquer le bouton « ajouter des membres ».

| WHEN ARE THE<br>SHARE THE SHARE THE SHA |                           | 4 | Q   | 😃 🗂 lu                   | a 🔺 🐇 🔞                                                                            |
|----------------------------------------------------------------------------------------------------|---------------------------|---|-----|--------------------------|------------------------------------------------------------------------------------|
| +                                                                                                    | Nouveau contact           |   |     | + Ajouter des            | Description                                                                        |
| 4                                                                                                    | Tous les contacts         |   |     | Utilisateurs             | Il n'y a pas de description pour ce cercle                                         |
| Gr                                                                                                    | oupes                     |   | +   | Toagutu Romaric<br>Owner |                                                                                    |
| Ce                                                                                                    | rcles                     |   | +   |                          | Invitations                                                                        |
| •                                                                                                    | BISR                      | 3 | ••• |                          | Tout le monde peut demander l'adhésion                                             |
| •                                                                                                    | BISRPU                    | 4 | ••• |                          | Les membres doivent accepter l'invitation                                          |
| •                                                                                                    | Cellule_Operationnelle    | 8 | ••• |                          | Les adhésions doivent être confirmées/acceptées par un Modérateur (nécessite Open) |
| •                                                                                                    | CMAI / IA IPR Maths P     | 6 | ••• |                          | Les membres peuvent aussi inviter                                                  |
| 0                                                                                                    | CMAI EPS NC               | 5 | ••• |                          | Visibilité                                                                         |
|                                                                                                    | Afficher tous les cercles |   |     |                          | Visible à tous                                                                     |
|                                                                                                    |                           |   |     |                          | Adhésion au cercle                                                                 |
|                                                                                                    |                           |   |     |                          | Empêche le cercle d'être membre d'un autre cercle                                  |
| ¢                                                                                                    | Paramètres                |   |     |                          | <b>Supprimer le cercle</b>                                                         |

2. Rechercher le membre à ajouter par son nom ou son prénom. La désignation de certains utilisateurs commence par leur nom, d'autre par leur prénom.

Dans l'exemple suivant, on cherche à ajouter l'utilisateur « Devillers Ludovic », une recherche que par le prénom ou que par le nom est conseillé permettant ainsi de faire défiler la liste des personnes jusqu'à trouver le contact que l'on souhaite.

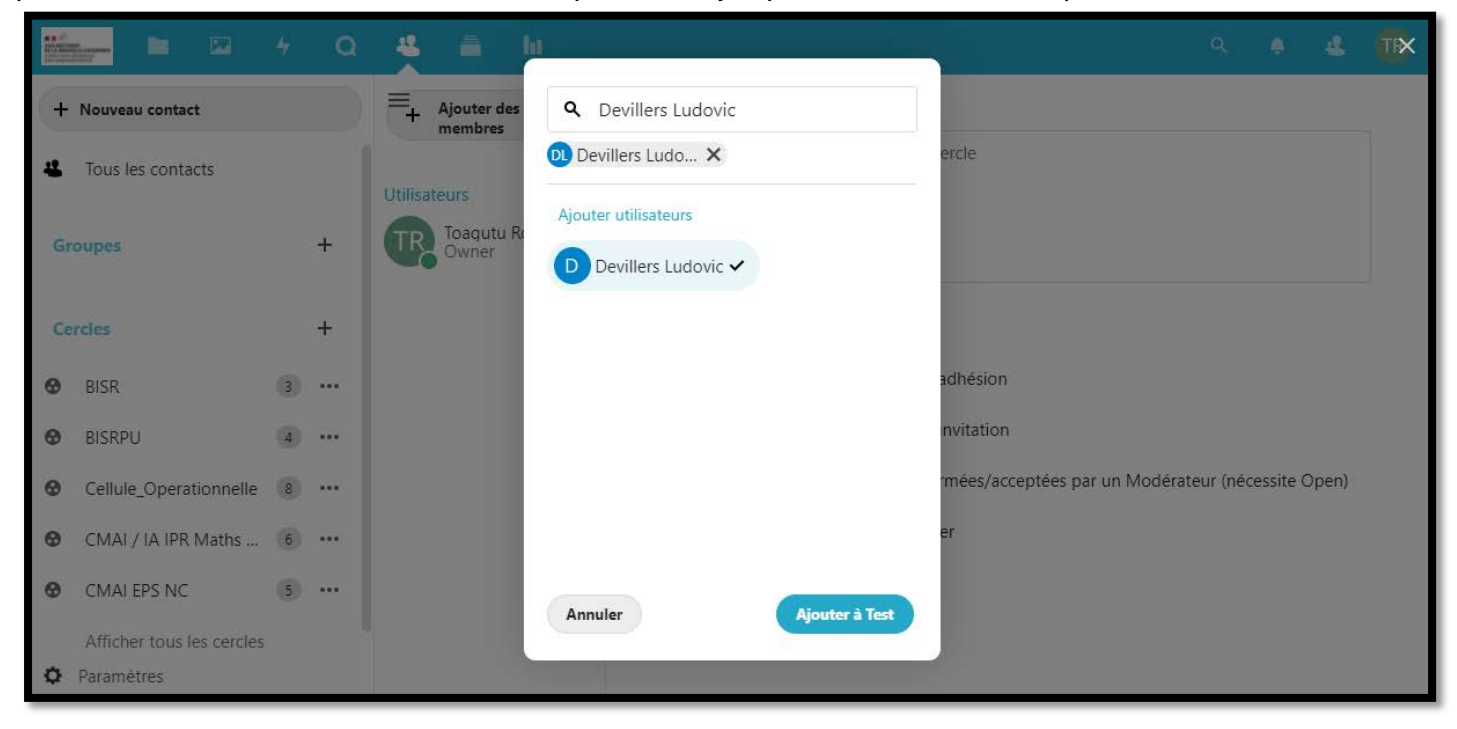

3. Le membre a bien été ajouté au cercle.

|                     |                        |     | Q       |                          | i lu                              | ۹ 🔺 🔹 🔞                                   |
|---------------------|------------------------|-----|---------|--------------------------|-----------------------------------|-------------------------------------------|
| +                   | Nouveau contact        |     |         | =+                       | Ajouter des<br>membres            |                                           |
| 4 Tous les contacts |                        |     | Utilisa | teurs                    | Test                              |                                           |
| Groupes             |                        | +   | TR      | Toagutu Romaric<br>Owner |                                   |                                           |
| Cercles             |                        | +   | DL      | Devillers Lu<br>Member   | S Copier le lien                  |                                           |
| 0                   | BISR                   | 3   |         |                          | Gérer le niveau                   | ion                                       |
| 0                   | BISRPU                 | 4   |         |                          | Promouvoir Mode                   | rator has de description pour ce cercle   |
| 0                   | Cellule_Operationnel   | e 8 |         |                          | Promouvoir Admir                  |                                           |
| 0                   | CMAI / IA IPR Maths    | 6   |         |                          | Promouvoir en tan<br>propriétaire | t que seul                                |
| 0                   | CMAI EPS NC            | 5   |         |                          |                                   | ins                                       |
|                     | Afficher tous les cerc | es  |         |                          | Supprimer le mem                  | bre                                       |
| ¢                   | Paramètres             |     |         |                          |                                   | Les membres doivent accepter l'invitation |

Remarque : Nous pouvons attribuer des droits aux membres du cercle (Modérateur, Admin, Propriétaire). Les cercles ne doivent contenir que des contacts internes ou que des contacts externes. Le cercle ne doit pas être composé d'un ou plusieurs contacts internes avec un ou plusieurs contacts externes.

### Supprimer un membre d'un cercle

1. Cliquer sur le bouton « ... » du membre que vous voulez supprimé. Puis cliquer sur le bouton « Supprimer le membre »

|                   |                           |   | Q       |                          | 着 la                                      | ۹ 🜲 🔹                              |
|-------------------|---------------------------|---|---------|--------------------------|-------------------------------------------|------------------------------------|
| +                 | Nouveau contact           |   |         | ≡+                       | Ajouter des<br>membres                    |                                    |
| Tous les contacts |                           |   | Utilisa | teurs                    | Test                                      |                                    |
| Groupes           |                           | + | TR      | Toagutu Romaric<br>Owner |                                           |                                    |
| Cercles +         |                           | + | DL      | Devillers Lu<br>Member   | S Copier le lien                          |                                    |
| 0                 | BISR                      | 3 |         |                          | Gérer le niveau                           | ion                                |
| •                 | BISRPU                    | 4 |         |                          | Promouvoir Mode                           | ator at description pour ce cercle |
| •                 | Cellule_Operationnelle    | 8 |         |                          | Promouvoir Admin                          |                                    |
| 0                 | CMAI / IA IPR Maths       | 6 |         |                          | Promouvoir en tan<br>propriétaire         | t que seul                         |
| 0                 | CMAI EPS NC               | 5 |         |                          |                                           | ins                                |
|                   | Afficher tous les cercles |   |         |                          | Supprimer le mem                          | e monde peut demander l'adhésion   |
| Paramètres        |                           |   |         |                          | Les membres doivent accepter l'invitation |                                    |

2. Le membre a bien été supprimé du cercle.

#### Niveau d'un membre

Il est uniquement possible de modifier le niveau d'un membre pour les cercles autres que « Personnel ». Les différents niveaux :

• Membre :

L'utilisateur est inscrit au cercle. Permet de partager et recevoir des partages. Aucune action n'est possible sur le cercle. Il est possible de le quitter.

• Modérateur :

Le niveau modérateur permet d'attribuer à un utilisateur le droit d'ajouter ou supprimer des autres membres au cercle. Il n'est cependant pas possible pour cet utilisateur de modifier le niveau des utilisateurs.

• Administrateur :

Le niveau administrateur permet d'attribuer à un utilisateur le droit d'ajouter ou supprimer des autres membres au cercle. Il est possible pour cet utilisateur de modifier le niveau des utilisateurs. Il ne peut attribuer que les niveaux « Membre » et « Modérateur ».

• Propriétaire :

Permet de modifier le propriétaire d'un cercle. Dans ce cas, le propriétaire initial perd la propriété du cercle. Le cercle ne lui appartient donc plus. Il se voit attribuer le niveau « Administrateur » en remplacement.

Par défaut, lorsqu'un utilisateur est ajouté, le niveau « Membre » est automatiquement attribué.